# **ALK00**

# アプリ利用マニュアル

アプリのDLは こちらから

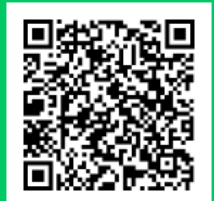

### ALKOO(あるこう) by NAVITIME とは

毎日楽しく歩けて、 気がついたら健康になるアプリ

歩いた道や訪れた場所、撮影した写真、 あなたの生活が歩数と一緒に自動で記録されます。 あなたの生活や場所の記憶が紐づくことで、 歩数は「ただの数字」から「思い出」に変わります。 自分の思い出だから「楽しい」。 「楽しい」から「続く」。 「続く」から「健康になる」。

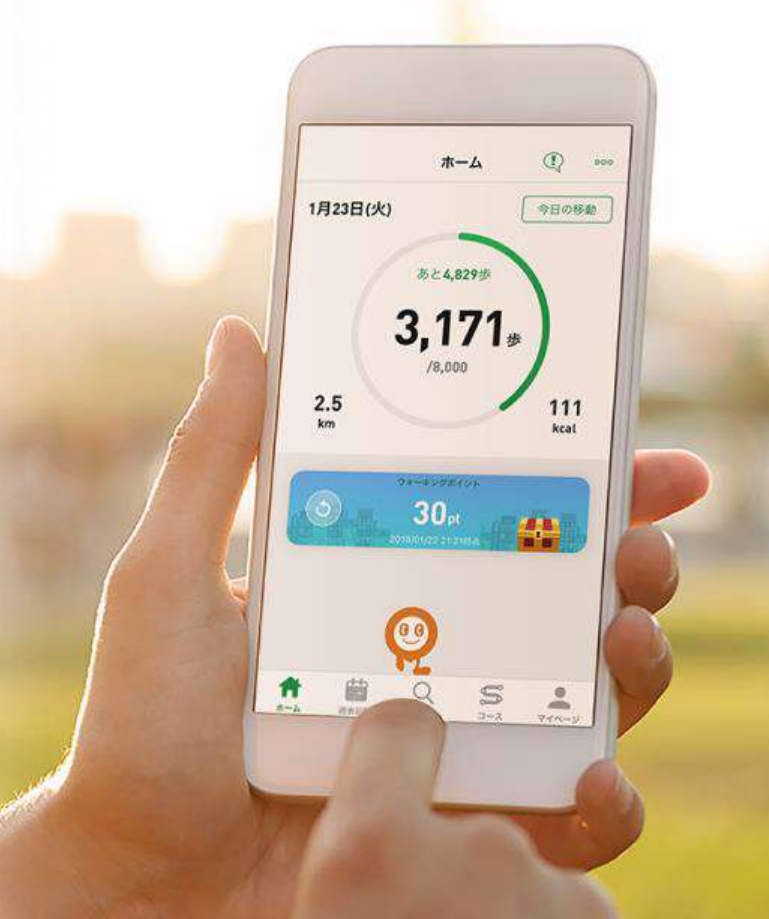

# **ALKOOのはじめ方**

まずはアプリの初期設定をしましょう。 iOSをご利用の方はP.05から、Androidをご利用の方はP.10からご覧ください。

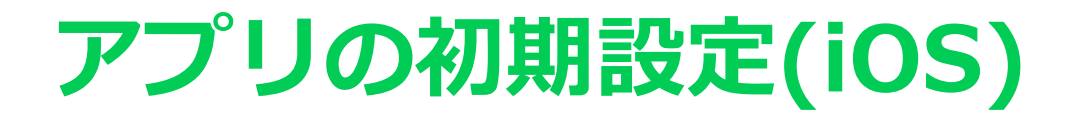

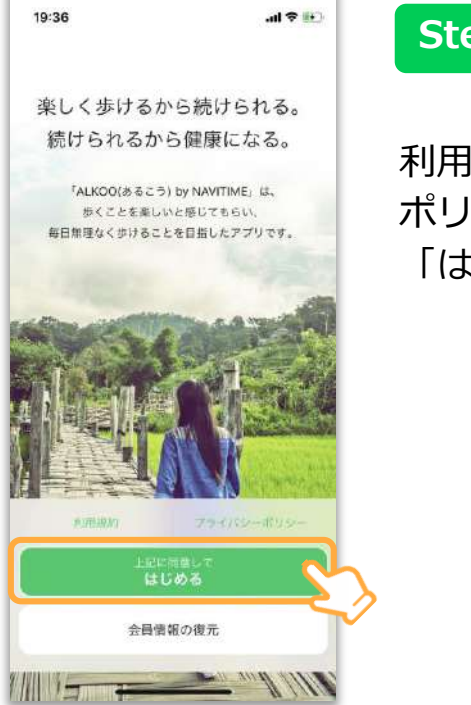

### Step 01

利用規約/プライバシー ポリシーを確認し、 「はじめる」をタップ。

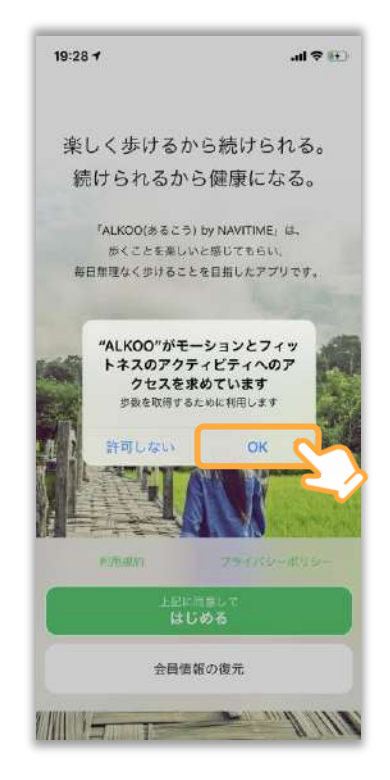

### Step 02

モーションとフィット ネスのアクティビティ へのアクセスを許可。

#### なぜか?

許可しないとiPhoneから歩数 の情報を取得できなくなって しまうためです。

※ ダイアログの表示順序が一部異なることがございます。あらかじめご了承ください。

all 🗢 🖽

楽しく歩けるから続けられる。 続けられるから健康になる。 「ALKOO(あるこう) by NAVITIME」は、 歩くことを楽しいと感じてもらい、 毎日無理なく歩けることを目指したアプリです。 "ALKOO"に位置情報の利用を許 可しますか? 歩いた道の記録などに利用します。後で 常に許可」に設定すればアプリを起動し ていなくても記録が可能になります。 Appの使用中は許可 1度だけ許可 会局感謝の復元 

19:28

### Step 03

位置情報の許可に関し ては「Appの使用中は 許可」をしてください。

また、初期設定の終了 後、iPhoneの設定から ALKOOの位置情報を 「常に許可」に変更す ることを推奨します。

※ 詳しくはP.00 「位置情報の設 定方法(iOS)」をご覧ください。

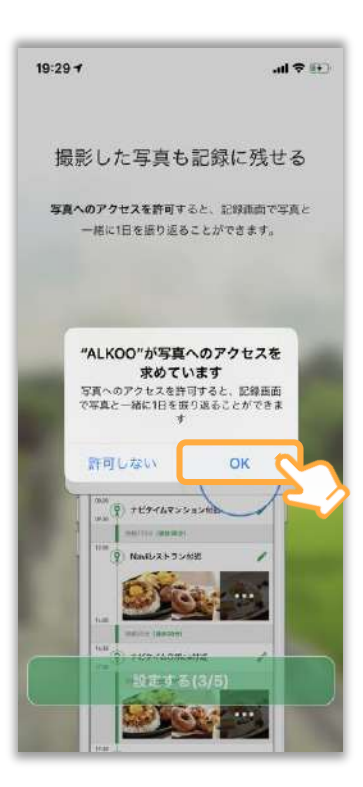

### Step 04

### 写真へのアクセス許可 の可否を選択。

#### 写真はどう使われるか?

許可すると、記録画面で写真 も一緒に表示します。 あくまで端末に保存されてい る写真を表示するだけです。 その他の利用はいたしません。

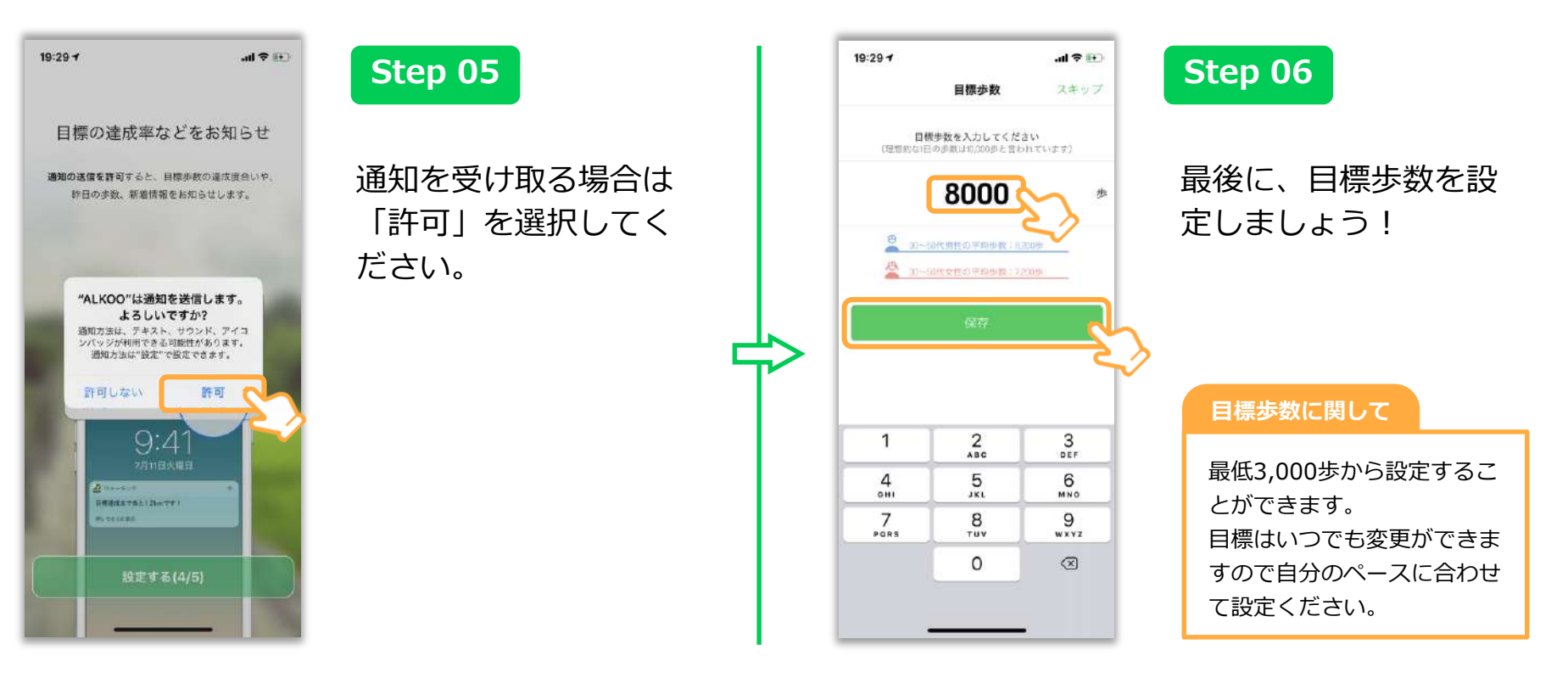

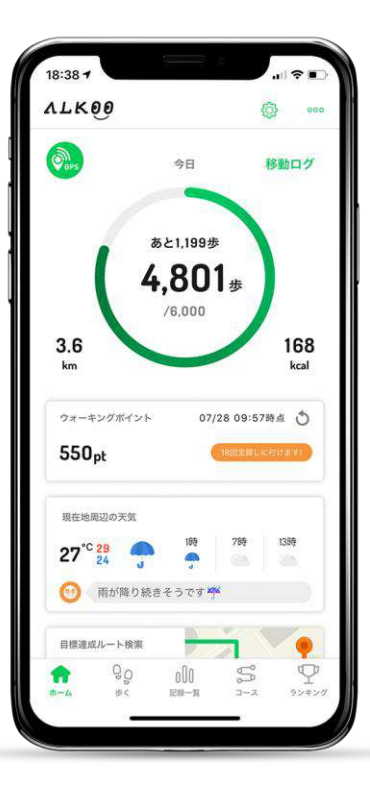

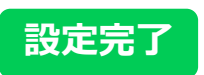

### ホーム画面が表示され た場合、初期設定は完 了になります。

位置情報設定について

位置情報が他の人に見られることありません。 電池消費が気になる方は、ホーム画 面のGPSボタンをオフにしてください。 (移動記録がされなくなります。) 位置情報の利用を許可せずアプリを タスクキル状態にすると歩数が正常 に記録されなくなります。ご注意下 さい。

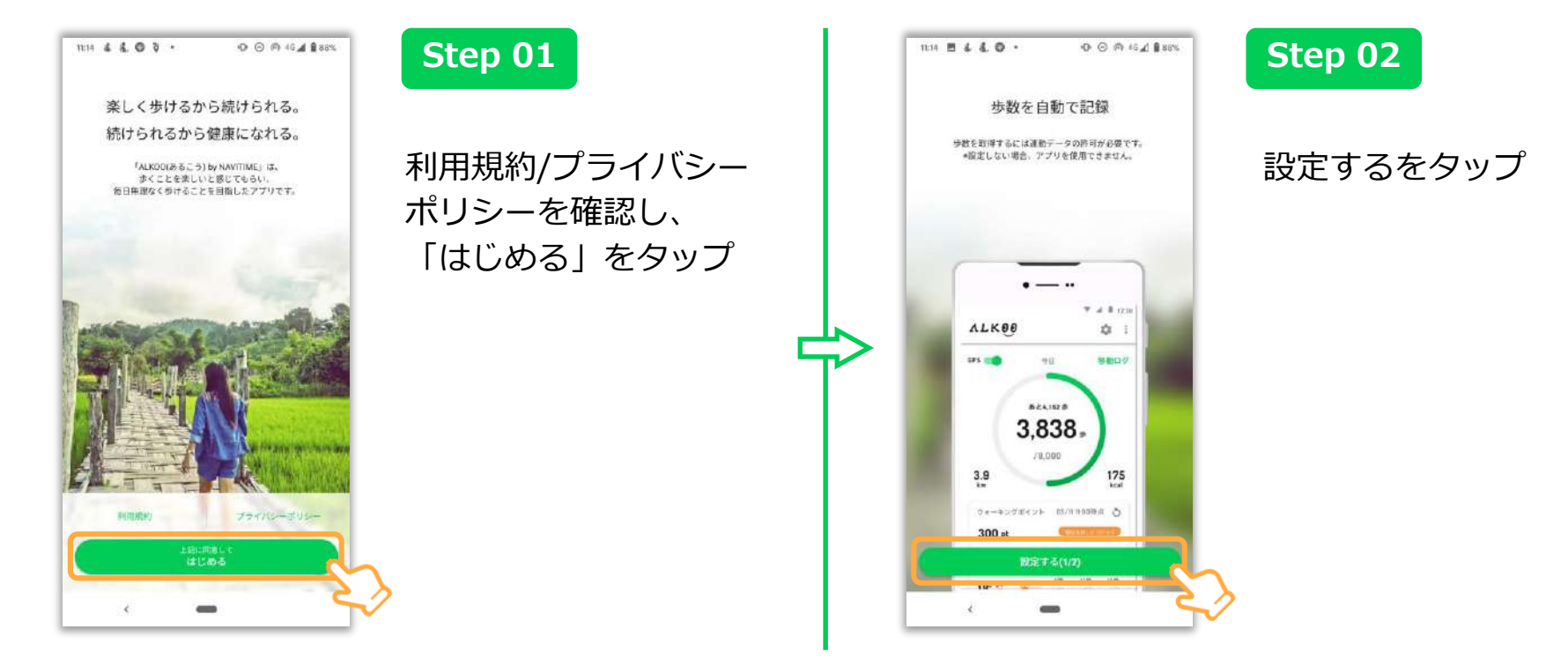

※ OS及びアプリのバージョンによって表示されるものが変わる場合もございます。あらかじめご了承ください。

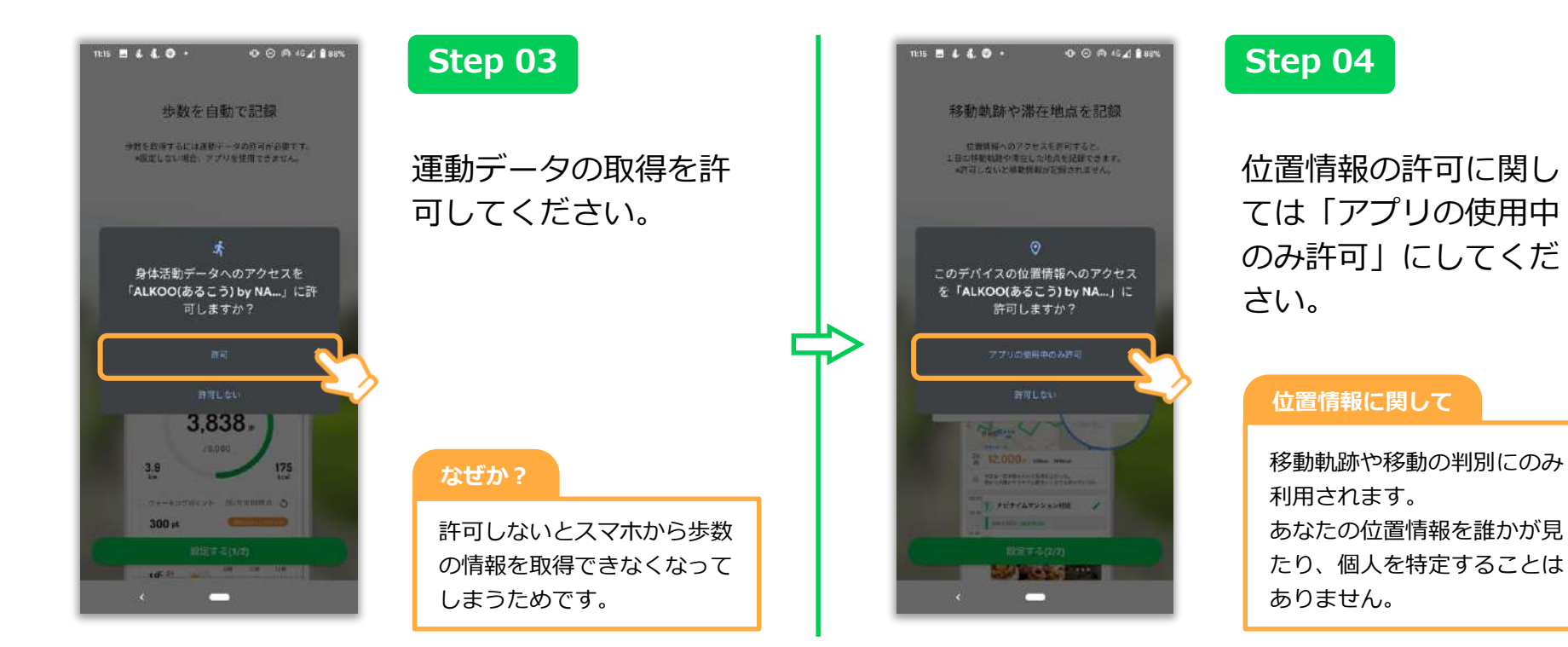

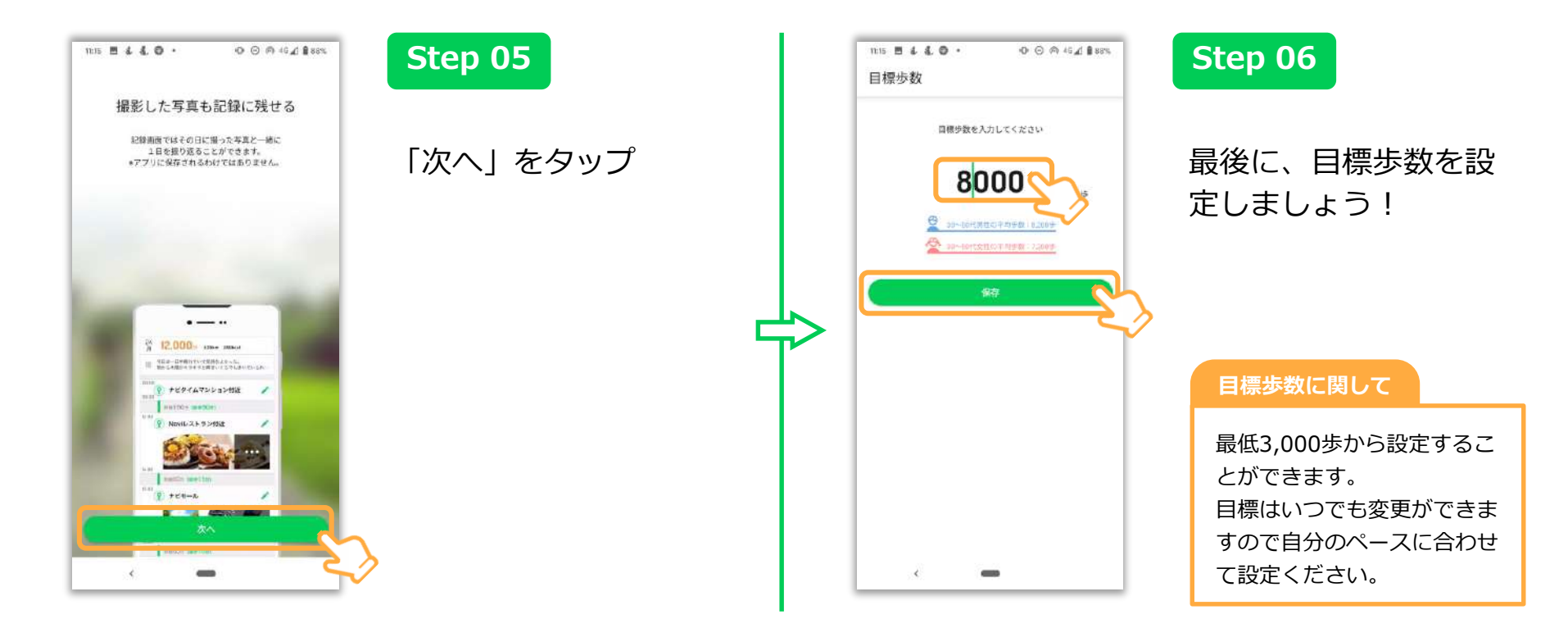

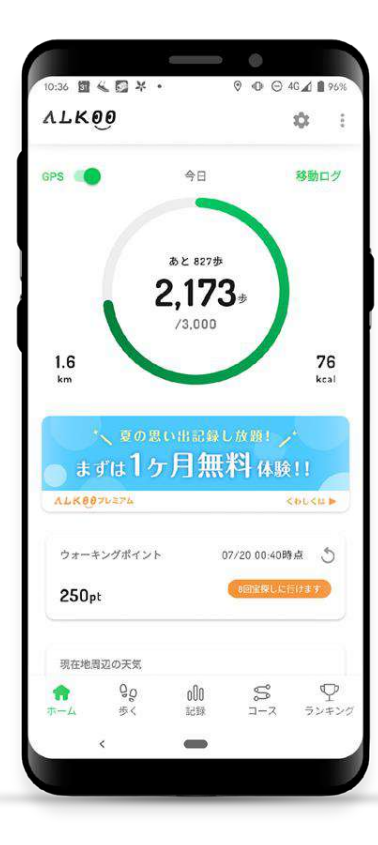

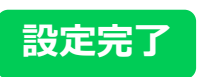

ホーム画面が表示され た場合、初期設定は完 了になります。

位置情報設定について

位置情報が他の人に見られることありません。 電池消費が気になる方は、ホーム画 面のGPSボタンをオフにしてください。 (移動記録がされなくなります。)

# 位置情報の設定方法(iOS)

※本画面はiOS13の画面となっており、OSのバージョンによって画面が異なる場合があります。あらかじめご了承ください。

### 位置情報の設定(iOS)

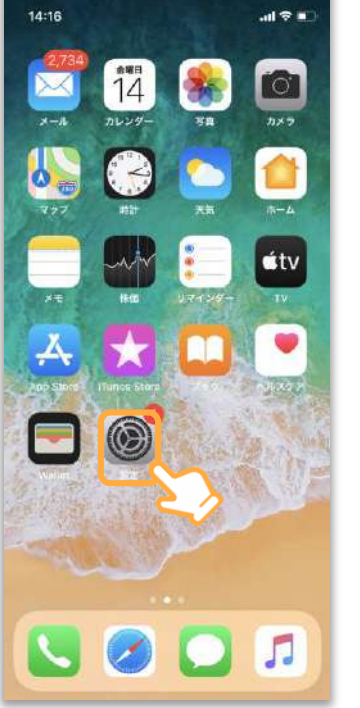

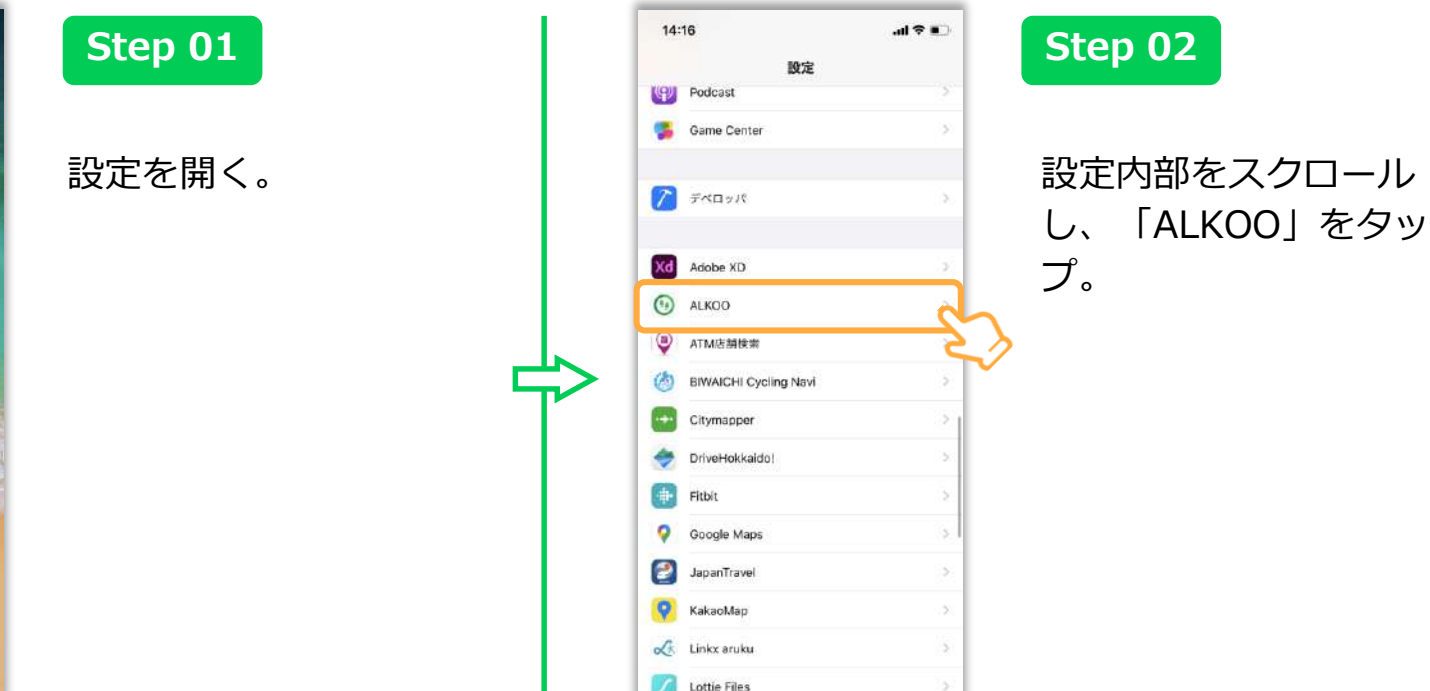

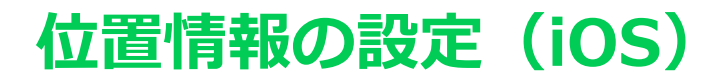

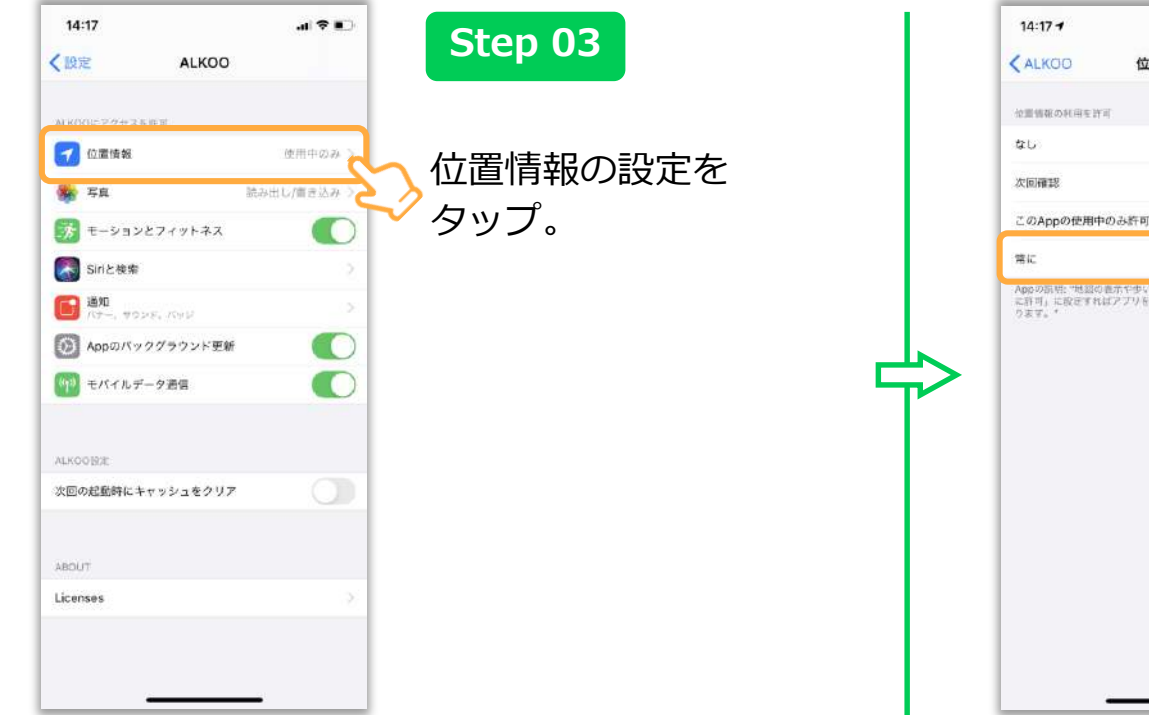

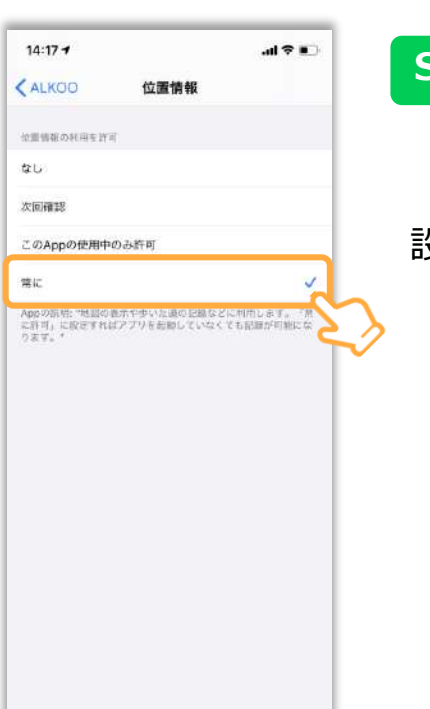

### Step 04

### 「常に」をタップし、 設定完了。

# ALKOOの機能紹介

ALKOO(あるこう) by NAVITIMEの便利な機能を紹介いたします。 ウォーキングやお出かけの際は、ぜひご利用下さい。

※アプリ内には有償のプレミアムコースもございますが 無料でご利用いただける機能のみをご紹介しております

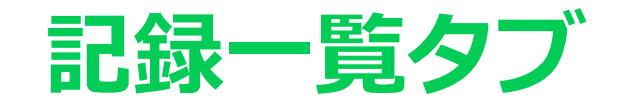

### 歩いた記録を毎日自動で保存

### 保存される記録

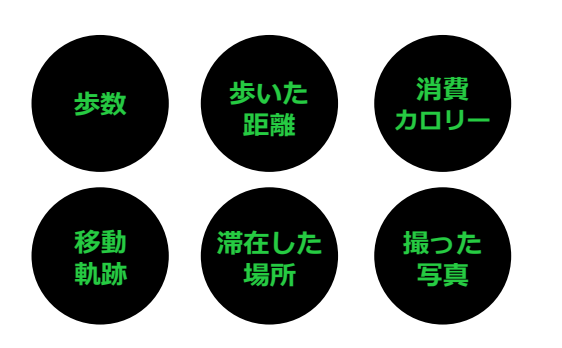

保存された記録を使って、「今ま での累計距離」や「自己ベストの 日」など、様々な形で自分の歩き を振り返ることができます。

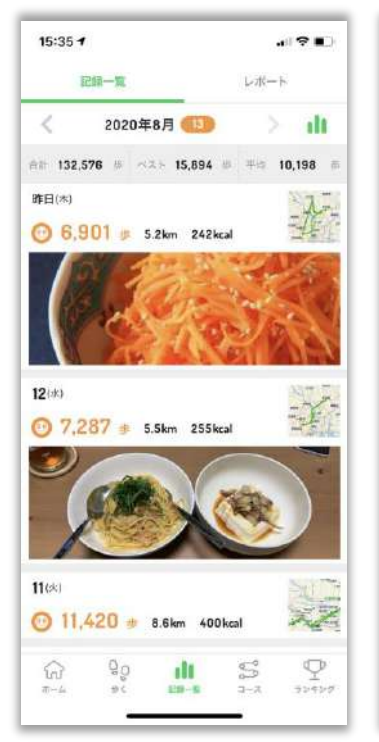

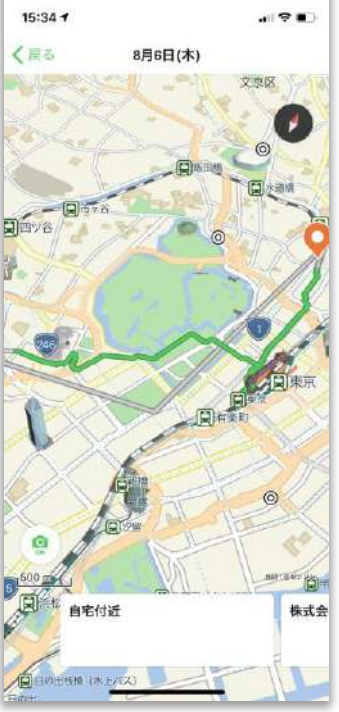

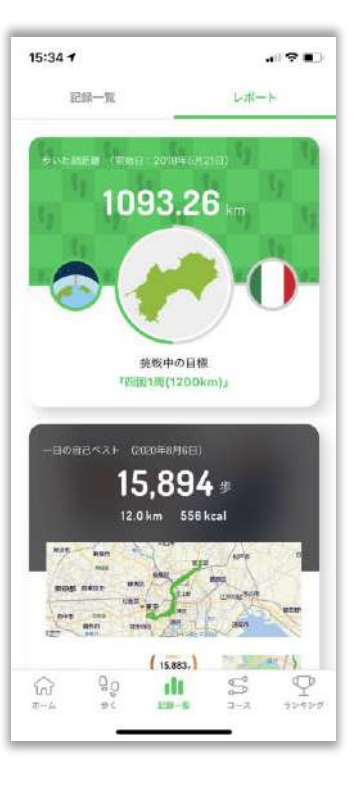

### 記録一覧タブの使い方~①昨日の記録を見る~

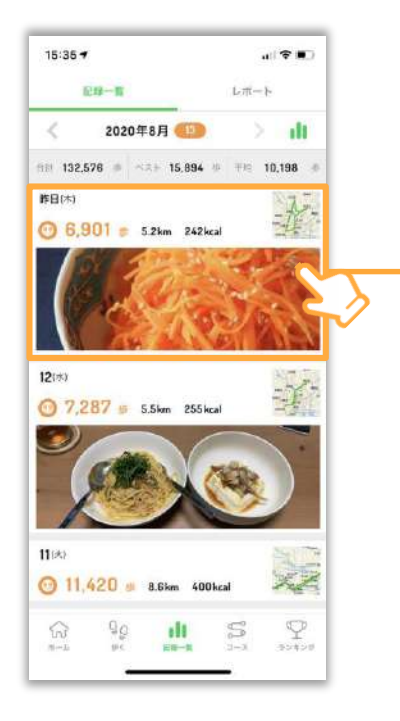

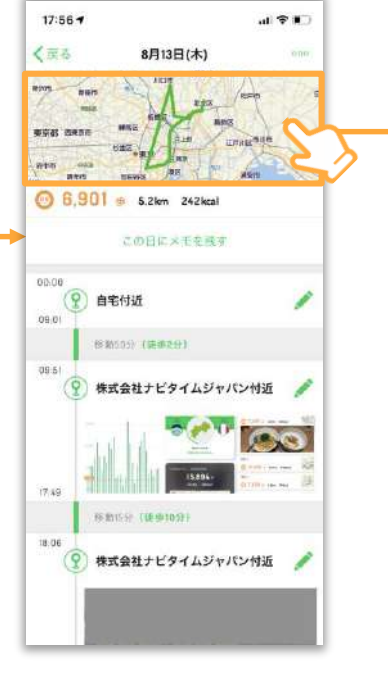

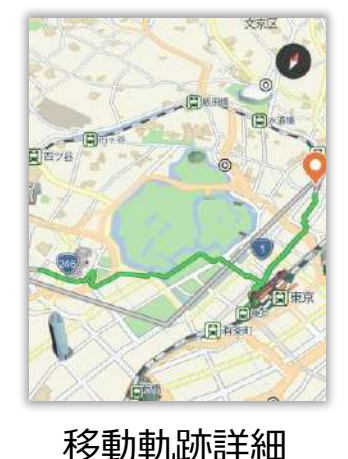

記録詳細画面では、昨日の歩数や カロリー、移動距離の他にもその 日どの道を歩いたのかがわかる、 移動軌跡を見ることができます。

記録一覧タブ

#### 記録詳細画面

※ 写真の画像は端末に入っているものを表示しています。サーバー上に写真を送信するものではありません。

記録一覧タブの使い方~②グラフを見る~

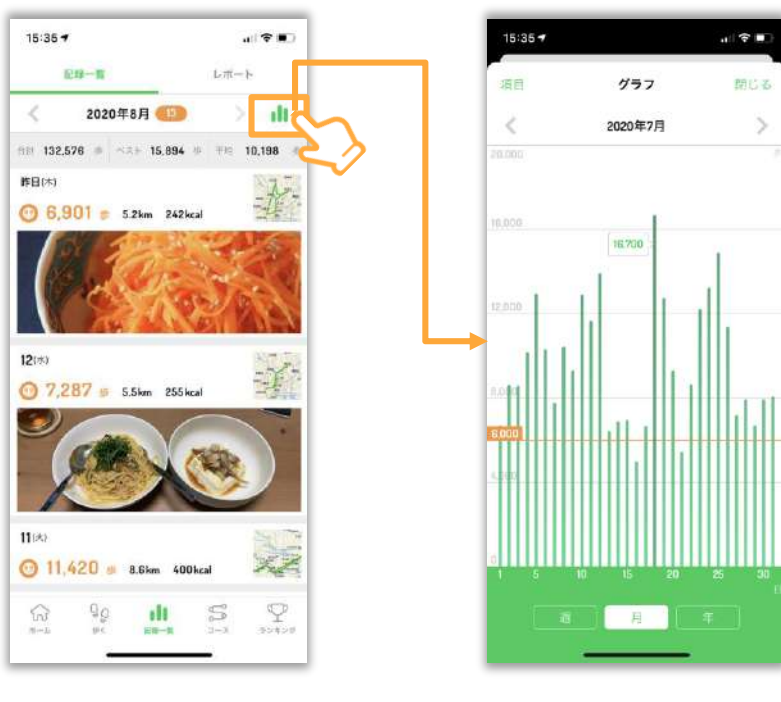

グラフでは歩数、カロリー、距離 をグラフで振り返ることができま す。

記録一覧タブ

グラフ画面

※ 写真の画像は端末に入っているものを表示しています。サーバー上に写真を送信するものではありません。

記録一覧タブの使い方~③レポート機能~

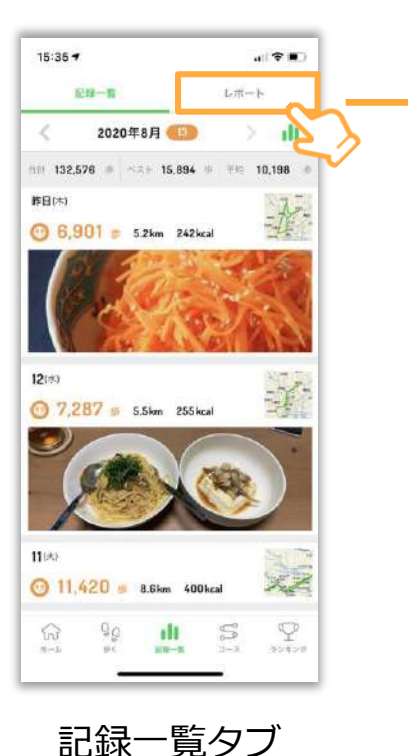

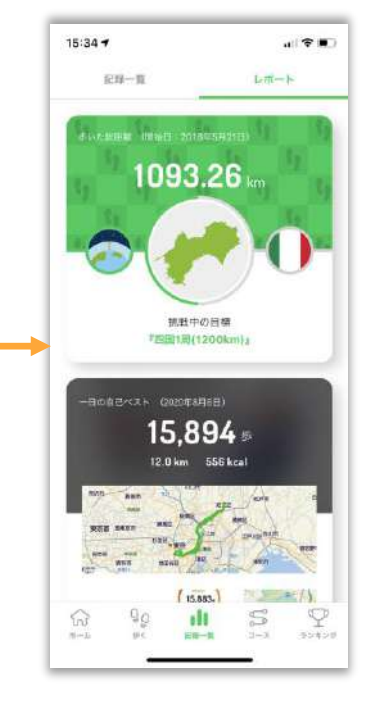

レポート画面

レポート画面は、総移動距離を楽 しく振り返ったり、今までの自己 ベストを見ることができる振り返 り機能です。

※ 写真の画像は端末に入っているものを表示しています。サーバー上に写真を送信するものではありません。

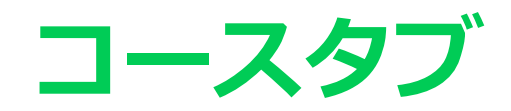

全国約800件のウォーキングコース

### 歩きたいコースが見つかる

現在地周辺のコースや、駅周辺の コースを検索できるので、ぷらっ と歩きたいときや観光先でのプラ ンニングにも活用いただけます。

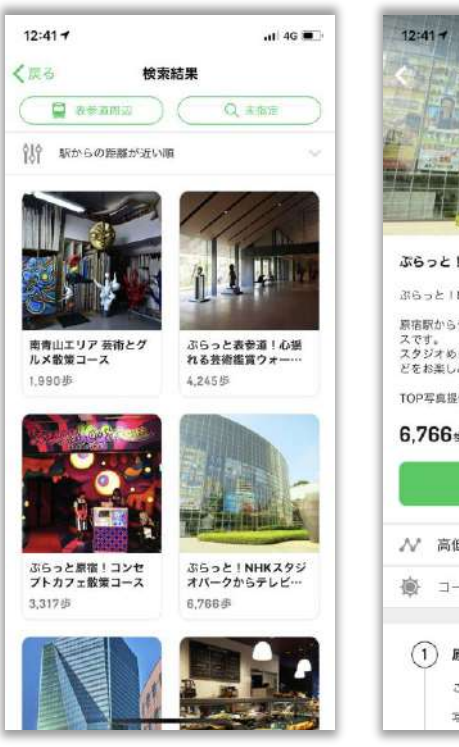

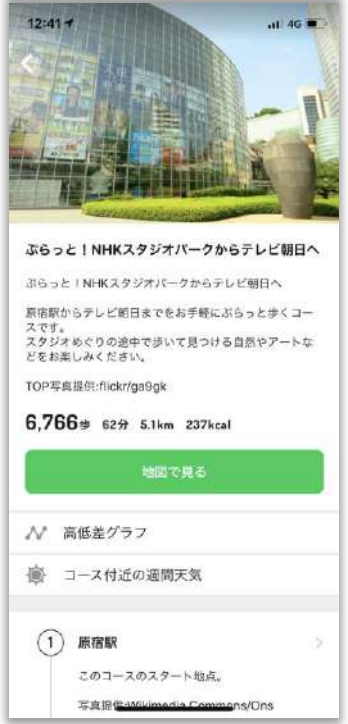

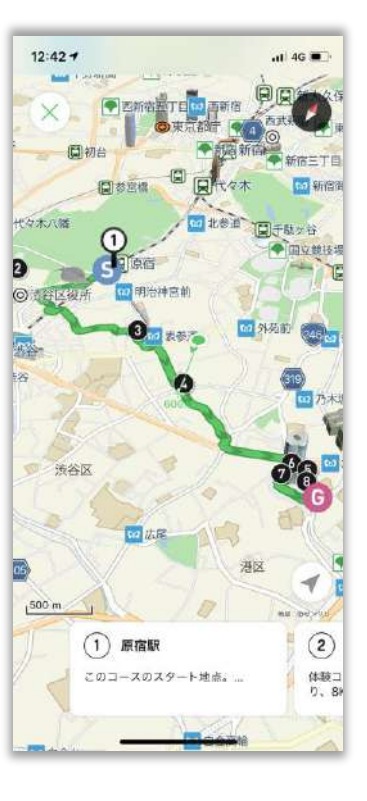

# お出かけが楽しくなるスタンプラリー機能

### お出かけの目的地が見つかる

位置情報を利用したデジタルスタ ンプラリー機能を常設しています。 お出かけ先に迷った時や、ウォー キングの目的地として活用いただ けます。

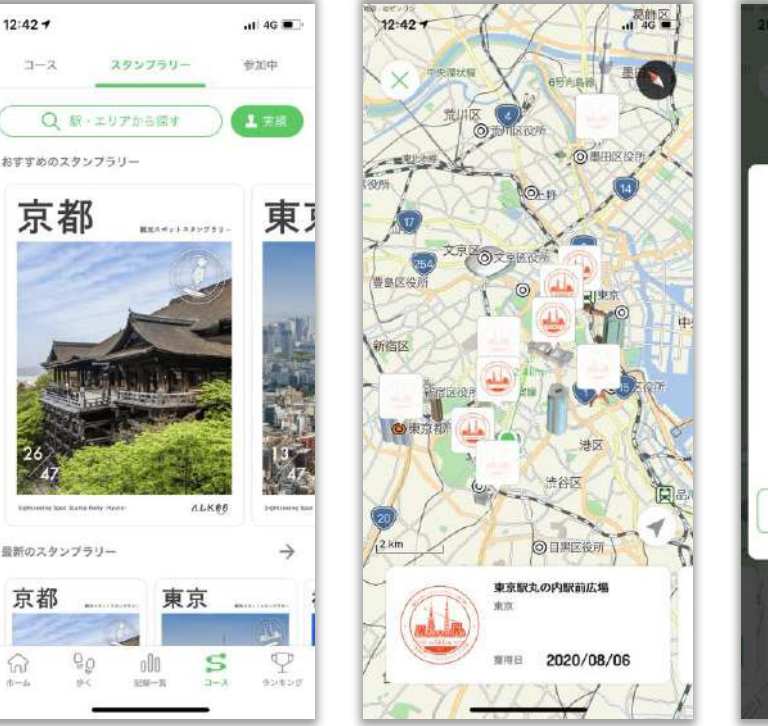

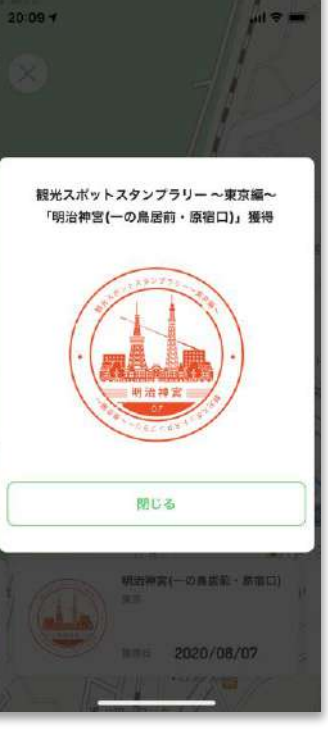

### コースタブの使い方 ~①コースを地図で見る~

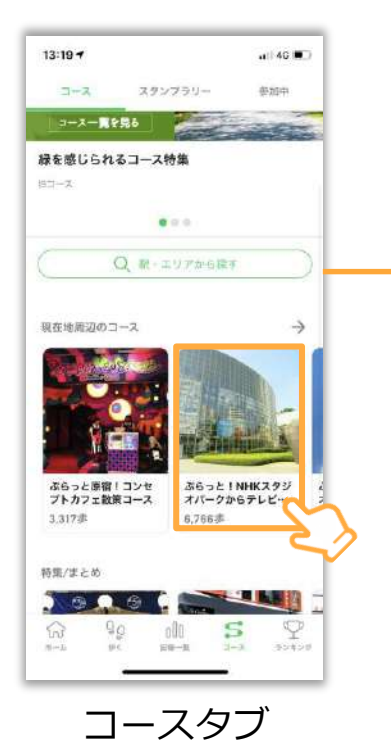

任意のコースを選択

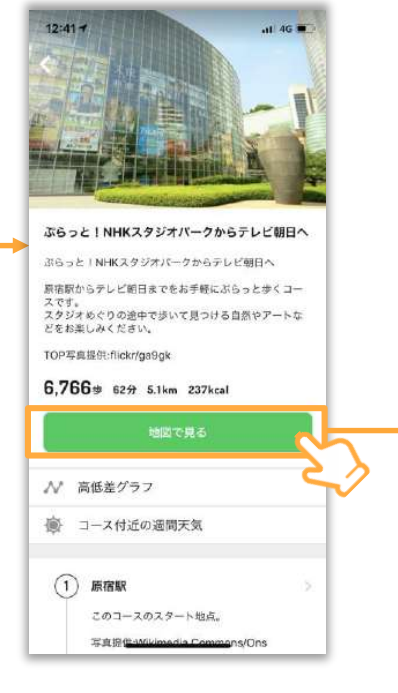

コース詳細画面

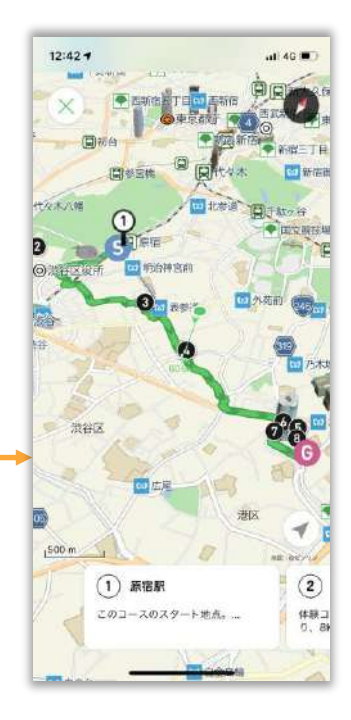

コース地図画面

コースタブの使い方 ~②コースを探す~

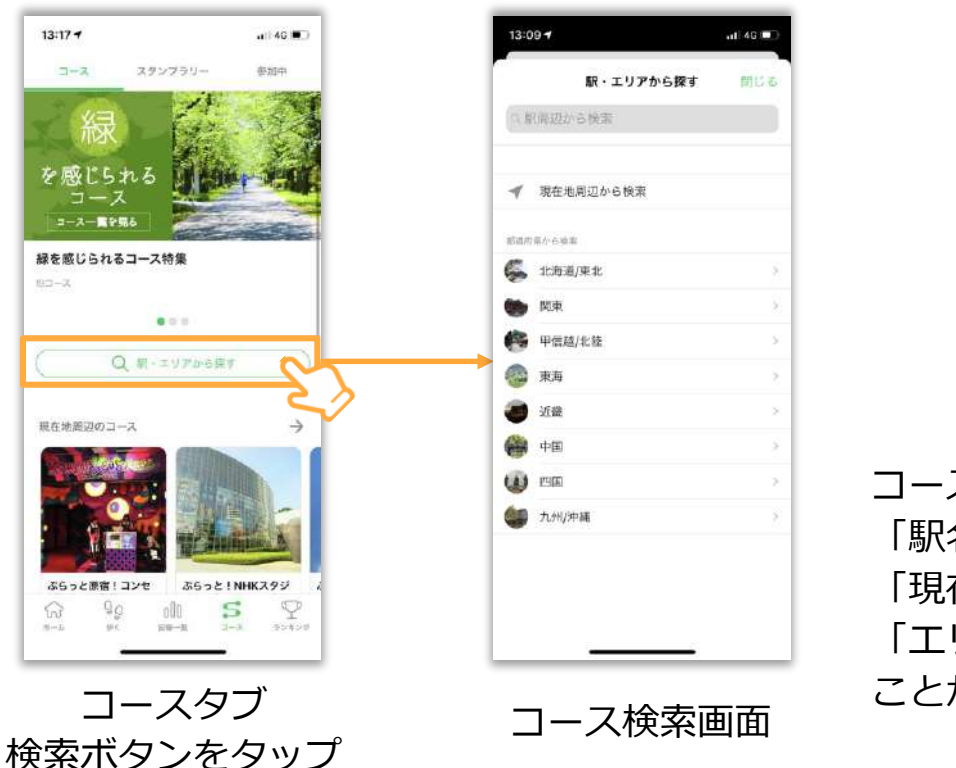

コース検索画面では、上から 「駅名で探す」 「現在地周辺からコースを探す」 「エリアで絞り込みコースを探す」 ことができます。

※ 現在地周辺からコースを探す際は位置情報設定をオンにしてご利用ください。

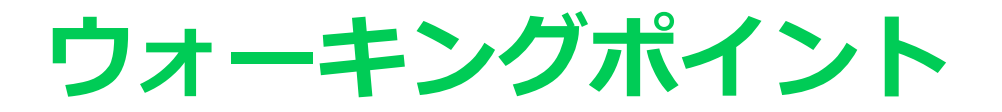

### ウォーキングポイント

### ポイントをためて お宝を見つけよう

毎日の目標達成や10000歩達成、 スタンプラリーを遊ぶなどで、ポ イントがたまっていきます。 たまったポイントを使って「宝探 し」。運が良ければコンビニで簡 単に交換できる景品が当たります。 ※景品は予告なく変更されます。

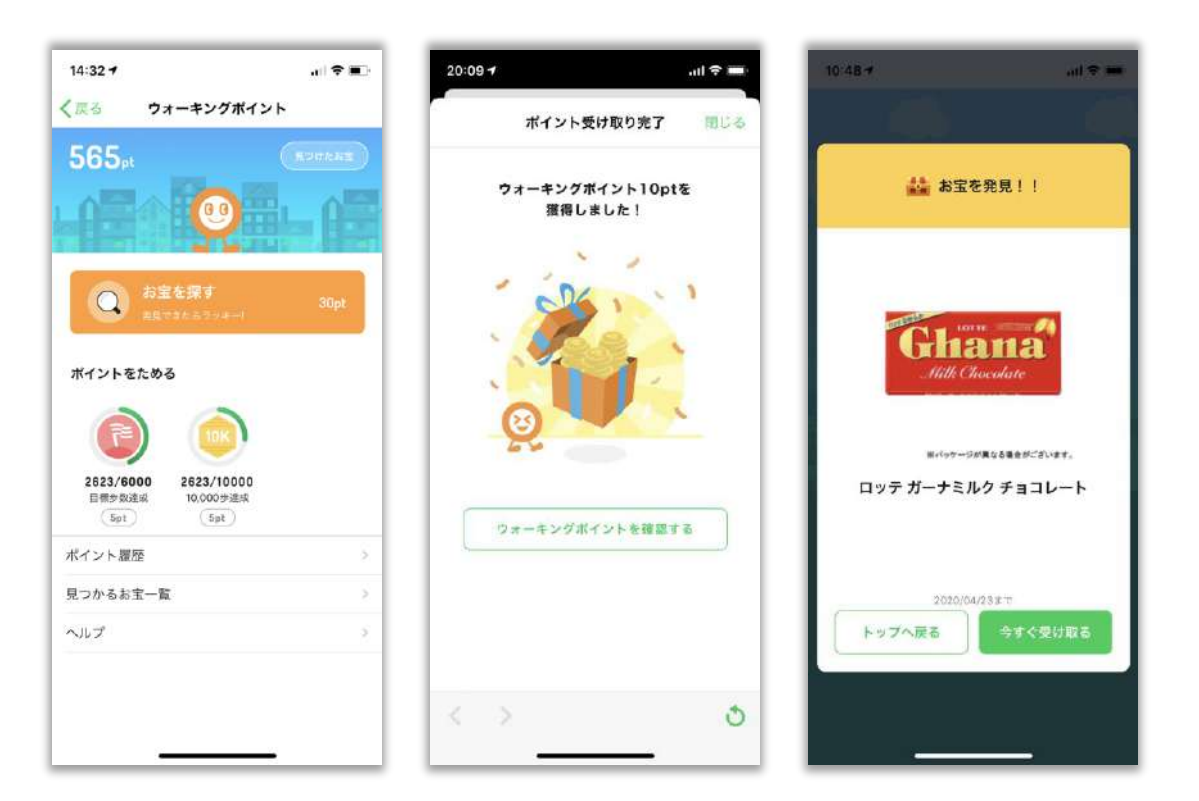

# ポイントのため方と使い方

#### ポイントのため方

以下の項目を達成する事でポイントが付与されま す。

※反映されない場合は、ホーム画面に戻り、改め てポイント画面を開いてみてください。

| <b>ウォーキングポイントを開始</b><br>※初回のみ      | <b>30</b> pt |  |
|------------------------------------|--------------|--|
| <b>目標歩数の達成</b><br>※6,000歩以上の目標歩数のみ | <b>5</b> pt  |  |
| <b>規定歩数の達成</b><br>10,000歩          | 5pt          |  |

#### 宝探しの始め方

マイページポイント画面中央の「宝を探す」ボタ ンを押すと抽選が行われます。一回の宝探しに必 要なポイントは30ポイントです。

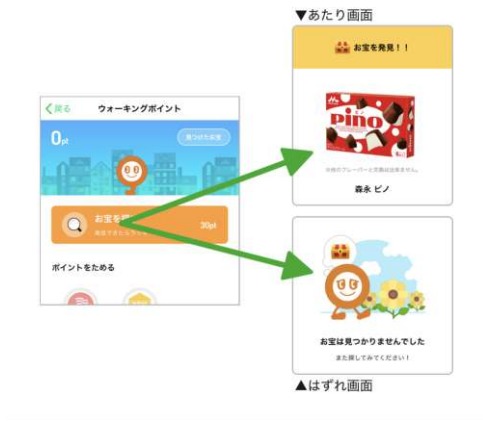

※その場で当落がわかります

#### お宝の受け取り方

お宝を受け取る店舗によって受け取り方が異なり ます。該当の店舗欄をご確認ください。

#### コンビニでの受け取り

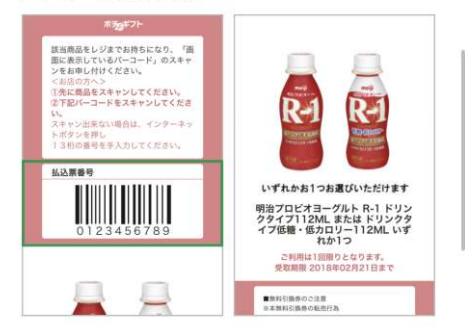

①お宝詳細画面でバーコードを表示
 ②該当商品と一緒にレジにてお申し付けください

※セブンイレブン様にて 交換可能です

# 機種変更時の引き継ぎ方法

### 機種変更時の引き継ぎ方法

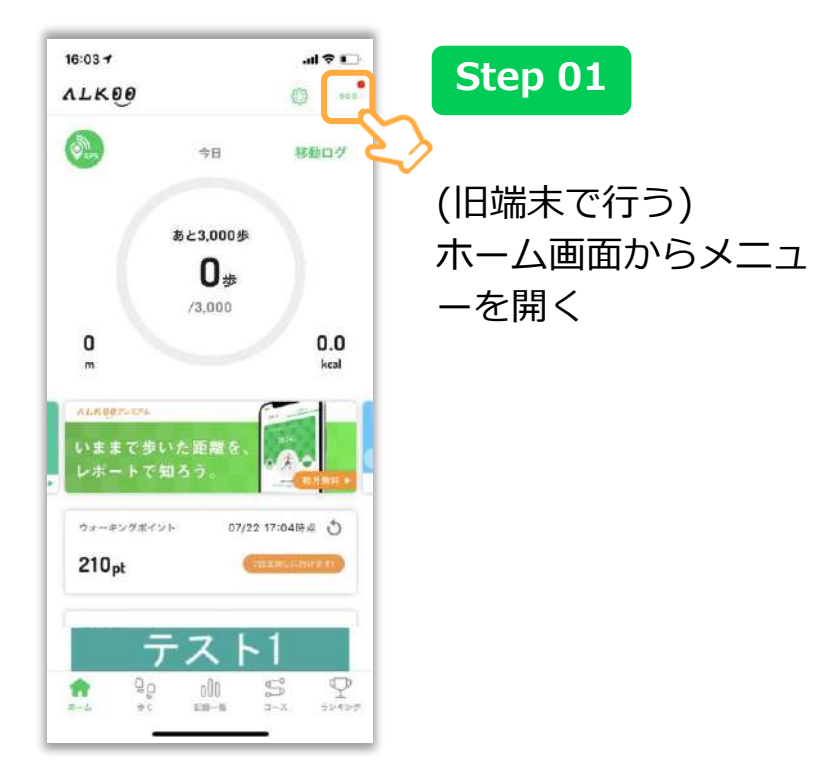

| 10.014 |                |     |
|--------|----------------|-----|
| -      | NLK00          |     |
|        | お知らせ 🚥         | 5   |
|        | 会員情報/引き継ぎ      | 3   |
|        | プレミアムコース       | 2   |
|        | FAQ・お問い合わせ     | 3   |
|        | ご意見            | 3   |
|        | App Storeで評価する | )   |
|        | アプリの使い方        | 5   |
|        | 企業コードを入力       | 2   |
|        | キャンペーンコードを入力   |     |
|        | その他、利用規約など     | 2   |
|        | デバッグ           | 9   |
|        | ニフト            | 1 _ |
|        |                | s s |

### Step 02

◇ (旧端末で行う)

会員情報/引き継ぎをタ

ップ

### 機種変更時の引き継ぎ方法

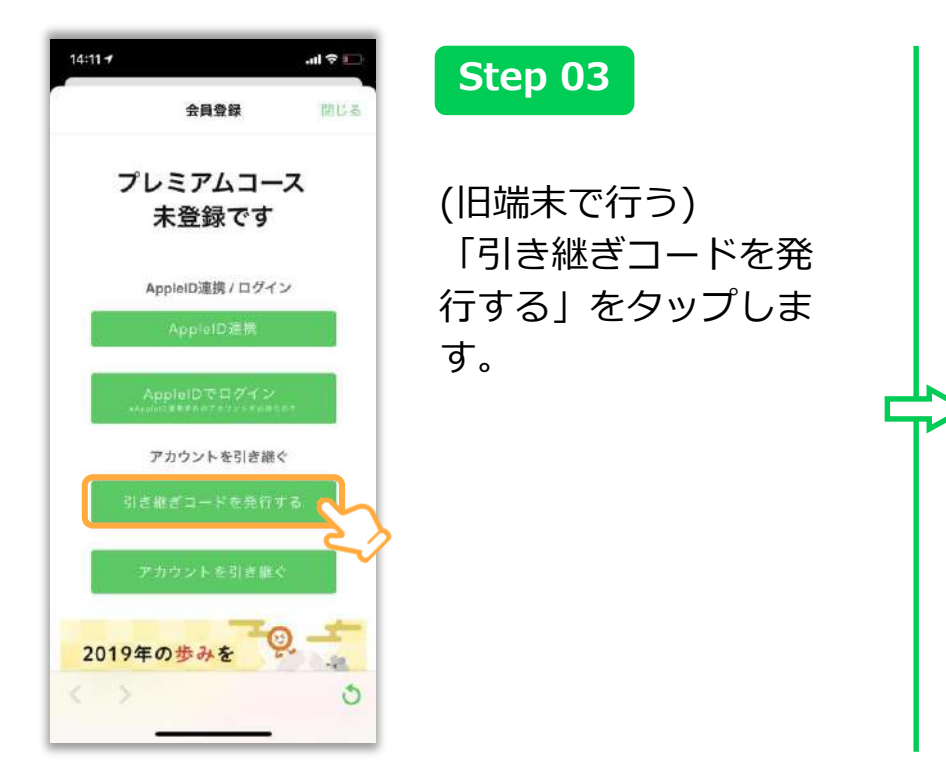

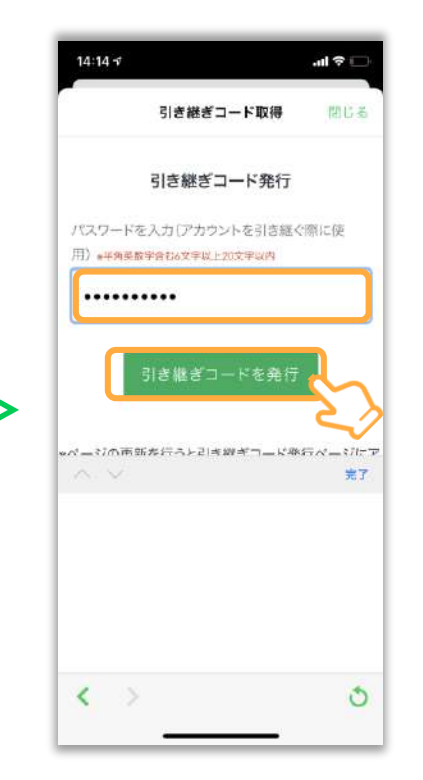

### Step 04

(旧端末で行う)
 半角英数字含む6文字以
 上、20文字以内のパス
 ワードを設定し、「引
 き継ぎコードを発行」
 をタップします。
 入力したパスワードは
 大切にメモしてください。

### 機種変更時の引き継ぎ機能

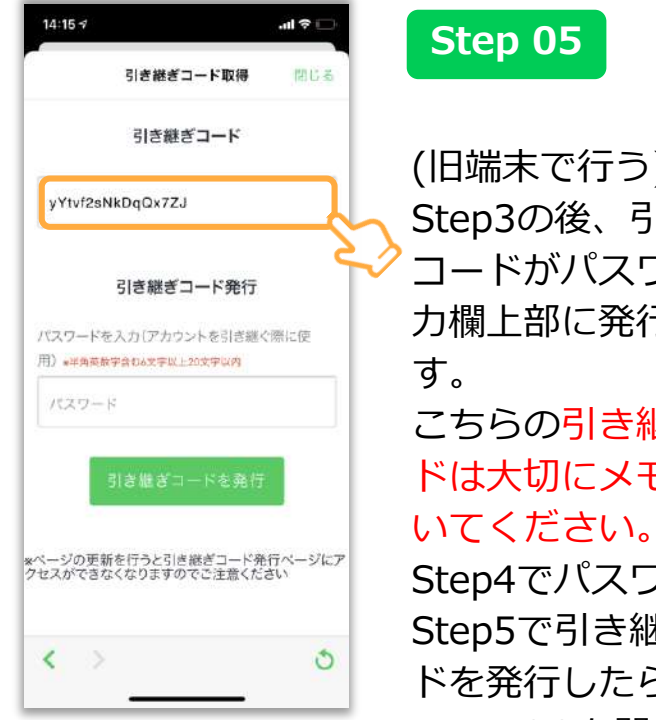

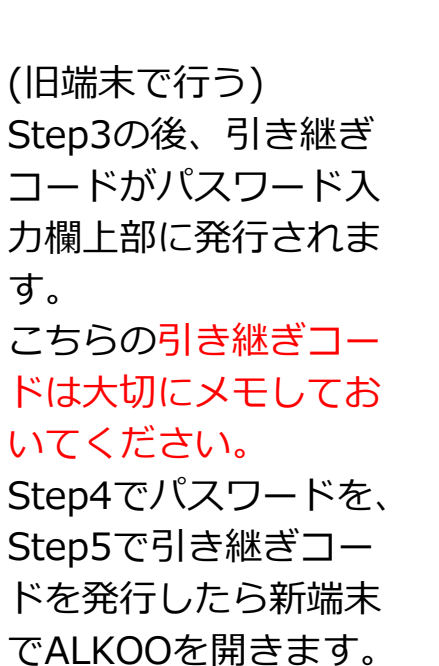

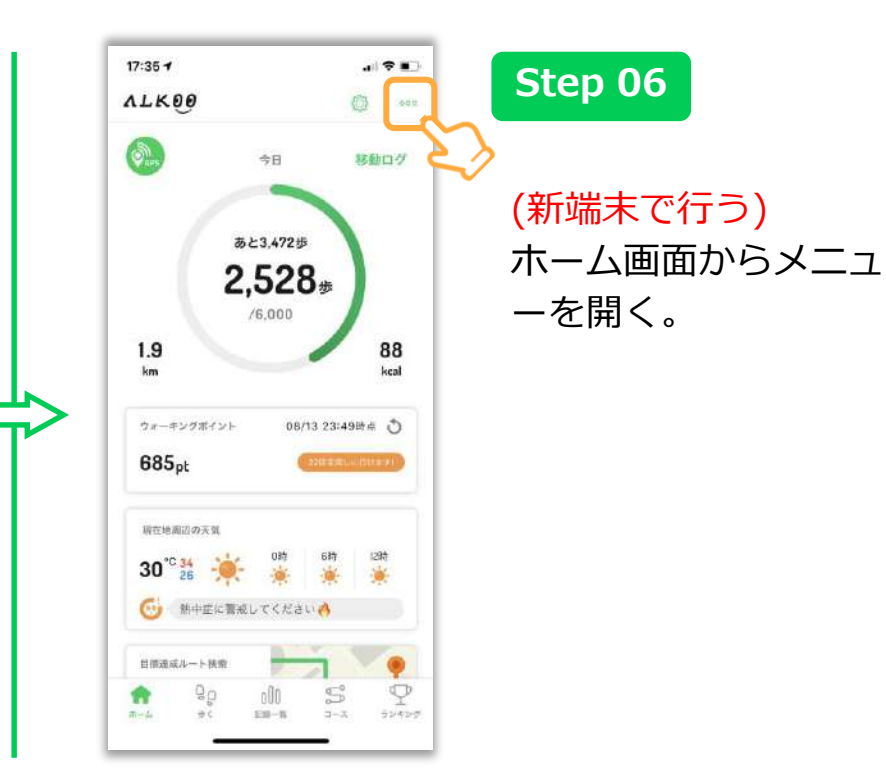

### 機種変更時の引き継ぎ機能

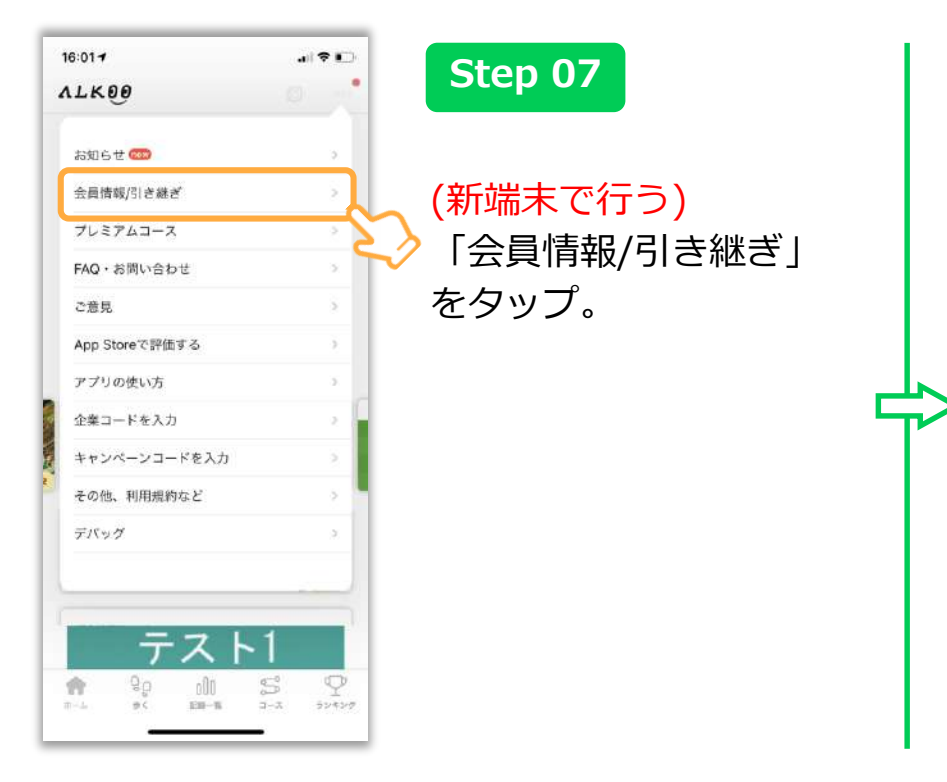

| 14:11 🕈 |                 | .ıl ≎ ⊑    |
|---------|-----------------|------------|
|         | 会員登録            | 閉じる        |
| プレ      | →ミアムコー<br>未登録です | -ス         |
| 4       | AppleID連携 / ログイ | ν          |
|         | AppielD通用       |            |
| A       | sppleIDでログイン    |            |
|         | アカウントを引き継       | ¢          |
| 引き      | 紙ぎコードを発行        | する         |
| 7       |                 |            |
| 2019年   | の歩みを            | <u>ə</u> – |
|         |                 | 0          |

### Step 08

### <mark>(新端末で行う)</mark> 「アカウントを引き継 ぐ」をタップ。

### 機種変更時の引き継ぎ機能

Step 07

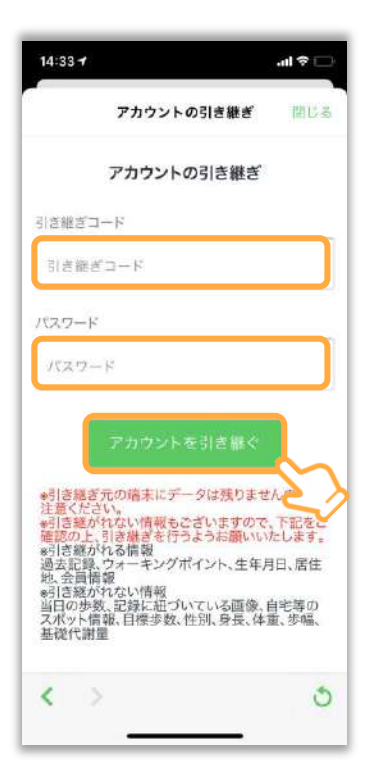

| (新端末で行う)         |
|------------------|
|                  |
| Stapの4 示:恥守し たパフ |
| Slep04 C 設定したバス  |
|                  |
| リートと、Step05で設    |
|                  |
| 定した引き継ぎコード       |
|                  |
| を入力し、 「アカウト      |
|                  |
| トち리キ継ベーちわい       |
| トを引き祉く」をタツ       |
| <u> </u>         |
|                  |
|                  |
|                  |
|                  |

| 14:5 | 0 Ø & ▲ ··· |         | K. %, at 84% # |
|------|-------------|---------|----------------|
| ÷    | アカウン        | トの引き網   | ŧざ             |
| アカ・  | シントの        | 引き継きに成功 | <b>に</b> しました  |
|      |             |         |                |
|      |             |         |                |
|      |             |         |                |
|      |             |         |                |
|      |             |         |                |
|      |             |         |                |
|      | <           | 0       | 111            |

### Step 08

(新端末で行う) 「アカウントの引き継 ぎに成功しました」というメッセージが表示 されたら成功です。 ホーム画面に戻り、記 録などが引き継がれているか確認してください。

FAQ(よくある質問)

最後に、よくある質問についての回答を記載させていただきます。 こちらは各ページ右上のQRコードを読み込むことでウェブでもご覧になれます。

Q.歩数が多く or 少なく表示されます。(iOS)

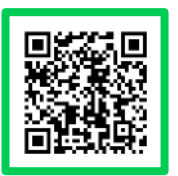

Α.

設定 > センサーの精度・感度から歩数センサーの感度を調整してください 想定よりも多く出る場合は「低」に、少なく出る場合は「高」につまみを動かすことで調整できます。

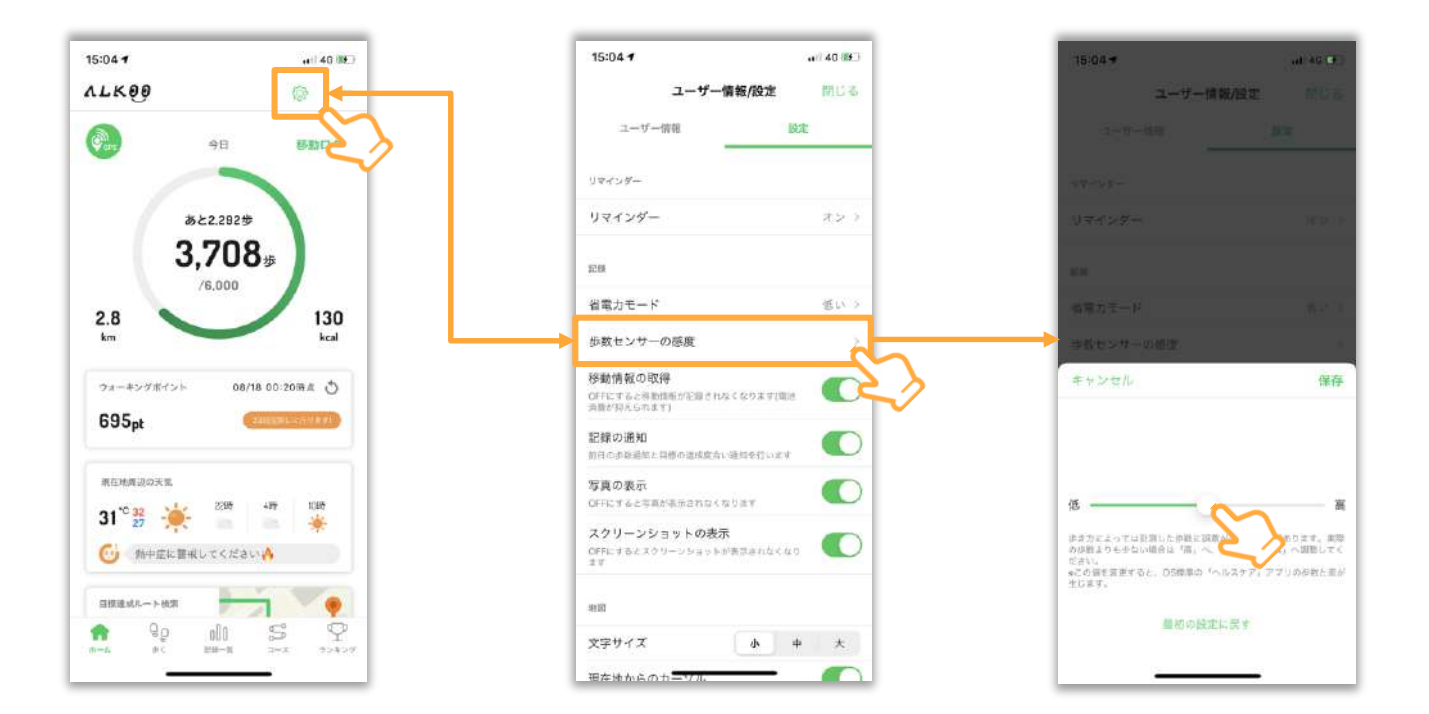

Q.歩数がカウントされません(iOS)

A. ■ iPhone 4s/iPhone 5/iPhone 5cをお使いの場合

歩数がカウントできる機種は、iPhone 5S/iPhone 6/iPhone 6Plusです。 iPhone 4s/iPhone 5/iPhone 5cでは、iOS8以上でも歩数はカウントできません。 ※「歩数」「移動距離」「消費カロリーの自動計測」以外の機能は利用可能です。

■iPhone 5S/iPhone 6/iPhone 6Plusをお使いの場合

以下のアプリの設定をご確認ください。

【歩数センサーの設定】(P.43にも同様の内容が記載されております。) 1.「ウォーキングNAVITIME-ALKOO-」アプリを起動し、「設定」をタップする 2.画面上部の「設定」から、「センサーの精度・感度」をタップする 3.歩数センサーの感度のツマミをスライドさせ、「高」にする

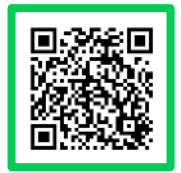

# Q.現在地が正しく表示されません(iOS)

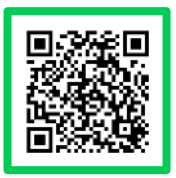

#### Α.

地図上に現在地が正しく表示されない場合や、周辺情報が実際 と異なる場合などは、下記をご確認ください。

#### ■端末の再起動

端末の再起動により改善する場合があります。再起動をお試し ください。

#### ■ご利用の環境

・利用場所

屋内やビルの谷間など、見晴らしの悪い場所でご利用の場合は、 見晴らしの良い場所でご利用ください

#### ・設置場所

自動車での利用時、端末ををダッシュボード以外に設置されて いる場合は、ダッシュボードへの設置してご利用ください バイクでの利用時、シート内に設置されている場合は、取り出 してご利用ください。

・スマートフォンケース カバー型など磁石のあるケースを装着されたり、ケースにクレ ジットカード等の磁気カードを収納している場合は、ケースを 外してご利用ください ■位置情報設定(P.15にも同様の内容が記載されています)

端末の位置情報設定をご確認ください

#### ・iPhone/iPadの場合

「設定」→「プライバシー」→「位置情報サービス」より、 「位置情報サービス」をオンにしてください あわせて、 同ページ内より、利用するアプリ名をタップし、 「常に許可」にする、または、ONの状態にしてください。

■その他の設定 ・省電力モード

端末の省電力モードがオンになっている場合は、省電力モード をオフにしてご利用ください

・Wi-Fi設定

Wi-Fiをオフになっている場合は、オンにしてご利用ください

# Q.滞在地店の名称が実際に滞在していた場所と違う (Android)

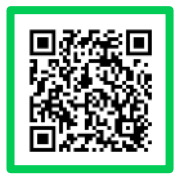

#### Α.

滞在地点は端末の電波状況やGPSの取得精度に応じて、滞在していても表示されない、 または別の地点名が表示される場合があります。滞在地点名については、下記の手順で編集が可能です。

#### [手順]

- 1.アプリ画面下の「記録」タブをタップする
- 2.任意の日付の記録をタップする
- 3.編集したい地点名の「エンピツマーク」をタップする
- 4.「スポット名を編集」をタップし地点名称を入力する、

もしくは「こちらのスポットではありませんか?」内に編集したい地点名が表示されている場合、 該当の地点名をタップする

## Q.滞在地店の名称が実際に滞在していた場所と違う (Android)

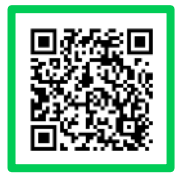

#### Α.

同日に撮影し、端末内に保存されている写真は、「記録詳細」内に時間・位置情報と共に表示されます。 写真の削除方法は以下となります。

#### [手順]

- 1.アプリ画面下の「記録」タブをタップ
- 2.任意の日付の記録をタップ
- 3.削除したい写真右隣に表示されている「点3つ」をタップ
- ※当日に撮影した写真が2枚以下の場合、写真を直接タップしてください。
- 4.「写真を削除」をタップする
- ※画像が複数ある場合、横スワイプで画像を選択できます。
- 5.「削除確認」の画面にて「OK」をタップ
- ※端末からは削除されません
- ※一度削除したら、再度写真をアプリ上に表示させることはできません

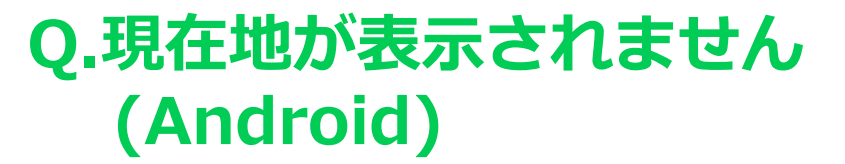

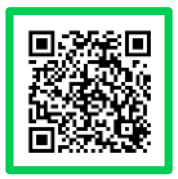

A.

地図上に現在地が正しく表示されない場合や、周辺情報が実際 と異なる場合などは、下記をご確認ください。

#### ■端末の再起動

端末の再起動により改善する場合があります。再起動をお試し ください。

#### ■ご利用の環境

・利用場所

屋内やビルの谷間など、見晴らしの悪い場所でご利用の場合は、 見晴らしの良い場所でご利用ください

#### ・設置場所

自動車での利用時、端末ををダッシュボード以外に設置されて いる場合は、ダッシュボードへの設置してご利用ください バイクでの利用時、シート内に設置されている場合は、取り出 してご利用ください。

・スマートフォンケース カバー型など磁石のあるケースを装着されたり、ケースにクレ ジットカード等の磁気カードを収納している場合は、ケースを 外してご利用ください ■位置情報設定(P.15にも同様の内容が記載されています)

端末の位置情報設定をご確認ください

Androidの場合

「設定」⇒「位置情報」より、位置情報・GPS設定を『高精 度』に設定して下さい ※ON/OFFの設定がある場合はONにしたうえで、「高精度」に してください ※ご利用のバージョンや機種により、表示名や操作が異なる場 合がございます。

■その他の設定

・省電力モード

端末の省電力モードがオンになっている場合は、省電力モード をオフにしてご利用ください

・Wi-Fi設定

Wi-Fiをオフになっている場合は、オンにしてご利用ください

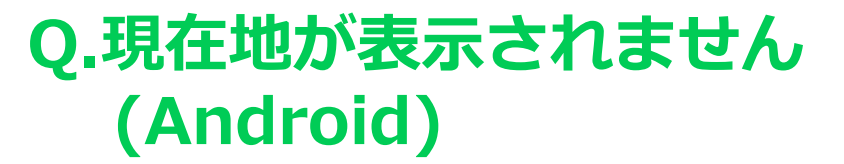

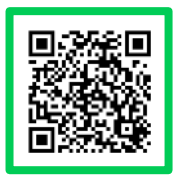

A.

地図上に現在地が正しく表示されない場合や、周辺情報が実際 と異なる場合などは、下記をご確認ください。

#### ■端末の再起動

端末の再起動により改善する場合があります。再起動をお試し ください。

#### ■ご利用の環境

・利用場所

屋内やビルの谷間など、見晴らしの悪い場所でご利用の場合は、 見晴らしの良い場所でご利用ください

#### ・設置場所

自動車での利用時、端末ををダッシュボード以外に設置されて いる場合は、ダッシュボードへの設置してご利用ください バイクでの利用時、シート内に設置されている場合は、取り出 してご利用ください。

・スマートフォンケース カバー型など磁石のあるケースを装着されたり、ケースにクレ ジットカード等の磁気カードを収納している場合は、ケースを 外してご利用ください ■位置情報設定(P.15にも同様の内容が記載されています)

端末の位置情報設定をご確認ください

Androidの場合

「設定」⇒「位置情報」より、位置情報・GPS設定を『高精 度』に設定して下さい ※ON/OFFの設定がある場合はONにしたうえで、「高精度」に してください ※ご利用のバージョンや機種により、表示名や操作が異なる場 合がございます。

■その他の設定

・省電力モード

端末の省電力モードがオンになっている場合は、省電力モード をオフにしてご利用ください

・Wi-Fi設定

Wi-Fiをオフになっている場合は、オンにしてご利用ください